# JDSU HST-3000 SIP Trunk Testing Guide

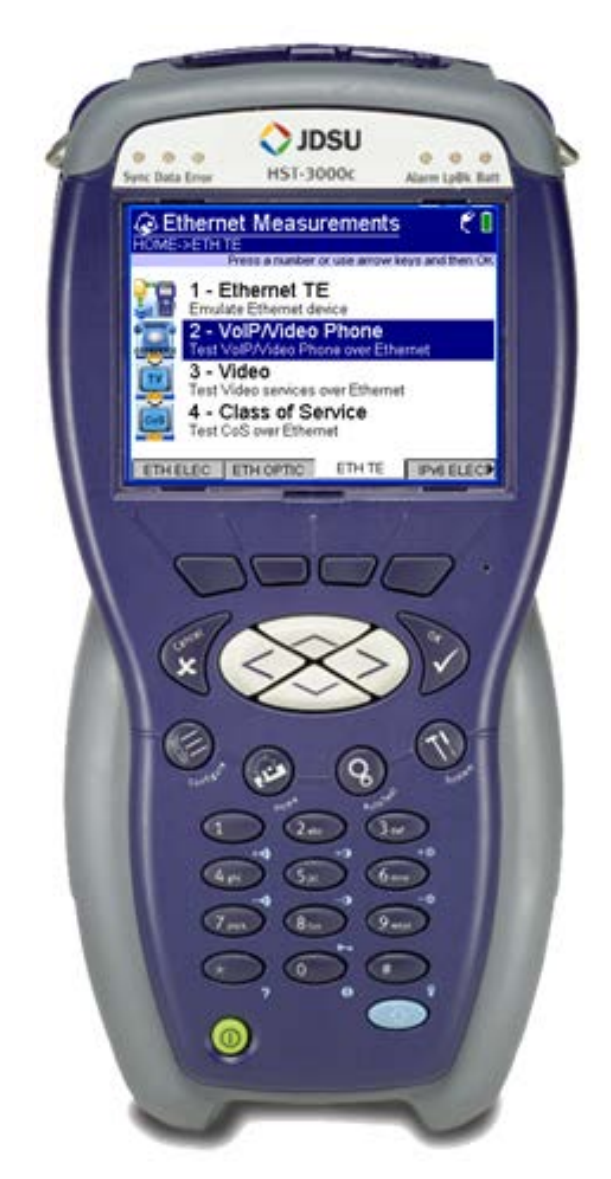

Version 1.1 May 4, 2013

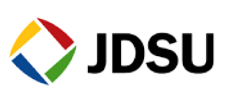

Technical Assistance Center

tac@jdsu.com

855-ASK-JDSU

### **Table of Contents**

| Scop | pe    |                                            |                      |
|------|-------|--------------------------------------------|----------------------|
| Revi | ision | n History                                  | 2                    |
| 1.   | Ove   | erview                                     | 2                    |
| 1.   | .1    | Hardware Description                       |                      |
| 2.   | SIP   | Trunk Test Procedures                      |                      |
| 2.   | .1    | Configure Ethernet TE and VoIP/Video Phone |                      |
| 2.   | .2    | Connecting to the CircuitError! B          | ookmark not defined. |
| 2.   | .3    | Verify Registration with the Proxy Server  | 7                    |
| 2.   | .4    | Inbound Call Testing                       |                      |
| 2.   | .5    | Outbound Call Testing                      | 9                    |
| 2.   | .6    | Call Plan Testing                          |                      |
| 2.   | .7    | Saving Test Results                        |                      |
|      |       | •                                          |                      |

# Scope

This document covers SIP Trunk testing procedures used for Business Services customer activation, fault isolation, and troubleshooting using the JDSU HST-3000 portable business services tester.

# **Revision History**

| Revision | Description           | Name             |
|----------|-----------------------|------------------|
| 1.0      | Initial Draft         | Dave Baker, JDSU |
| 1.1      | Added network diagram | Dave Baker, JDSU |

# 1. Overview

This document covers SIP Trunk testing procedures used for Business Services customer activation, fault isolation and troubleshooting. At customer activation, this test equipment is used to emulate the customer's PBX and validate the performance of a SIP trunk. In this document, the device that the HST-3000 is connected to is referred to as the Session Border Controller (SBC). It may also be an Integrated Access Device (IAD), layer 2 switch, or other network element.

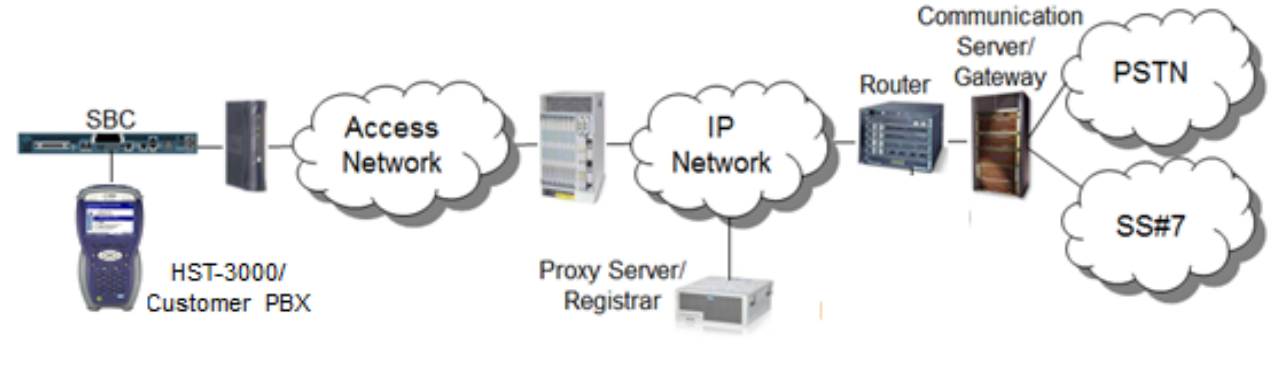

tac@jdsu.com

855-ASK-JDSU

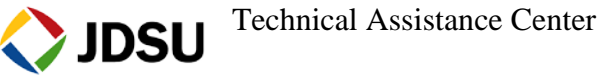

### 1.1 Hardware Description

The HST-3000 is a portable test tool for Ethernet testing. The product supports a variety of subscriber interface modules (SIMs) to support Ethernet, T1/T3, Copper/DSL and other access technologies. A SIM is not required for this test. Menu selections are made from the HST-3000 front panel by using the keypad to select the option number or by using the arrow keys to scroll to the desired selection and pressing the **OK** key.

HST-3000 Front Panel:

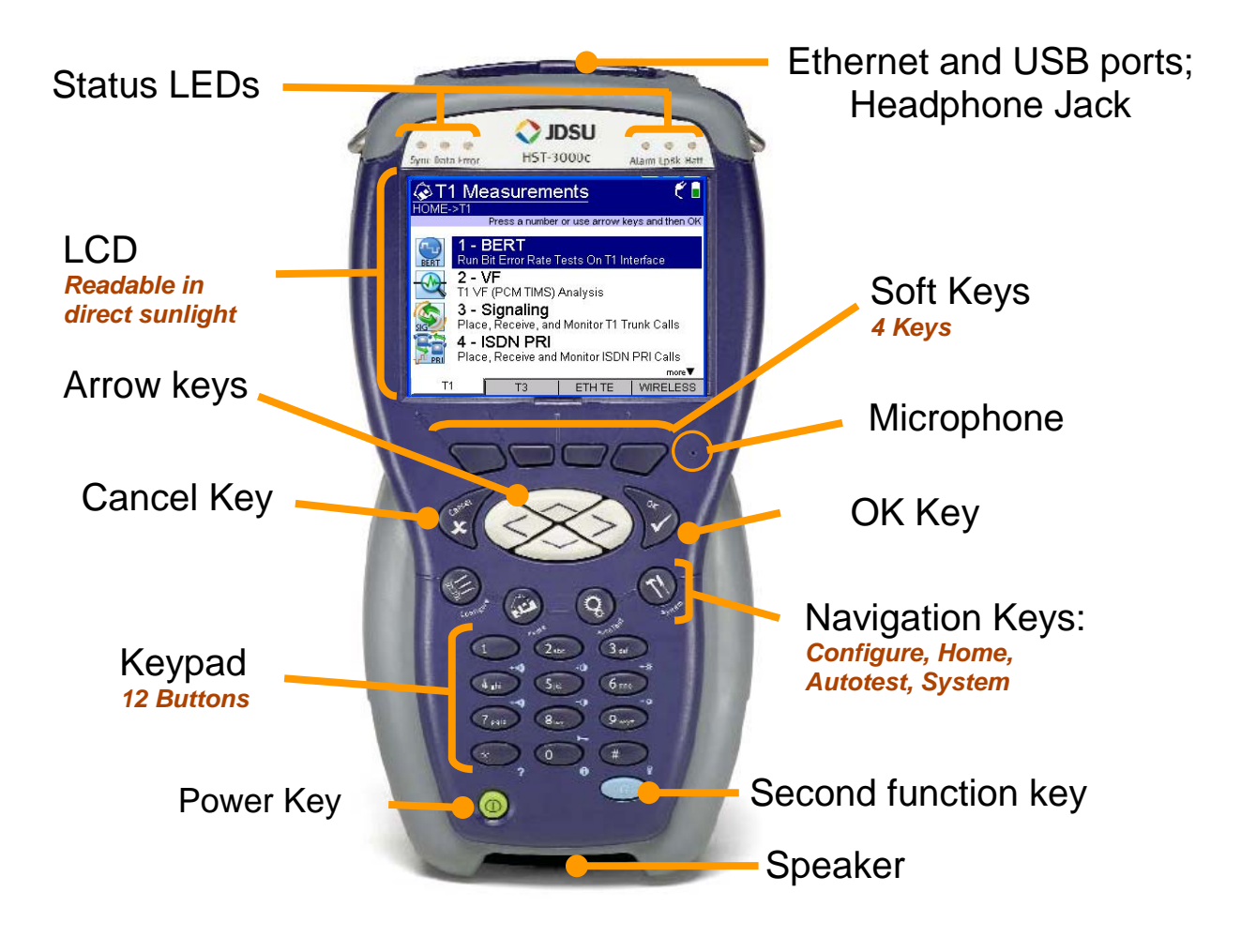

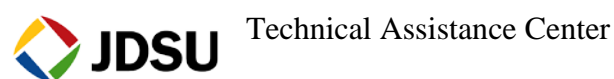

<u>tac@jdsu.com</u>

# 2. SIP Trunk Test Procedures

The following procedures describe how to test a SIP trunk by placing and receiving calls using the HST-3000 to emulate the customer PBX. Instructions are included for both registering and non-registering trunks.

### 2.1 Configure Ethernet TE and VoIP/Video Phone

| Step | Action          | Details                                                                                                    |                                                                 |
|------|-----------------|----------------------------------------------------------------------------------------------------|-----------------------------------------------------------------|
| 1.   | Power On        | Press the green Power Key to turn of                                                                                                    | n the HST-3000.                                                 |
| 2.   | Launch Test App | Press the <b>ETH TE</b> Soft key. Press t test application.                                                                                                    | he <b>OK</b> key to launch the <b>Ethernet TE</b>               |
|      |                 | M HST-3000                                                                                                    | VE HST-3000                                                     |
|      |                 | C Ethernet Measurements<br>HOME->ETH TE<br>Press a number or use arrow keys and then OK                                                                                                    |                                                                 |
|      |                 | 1 - Ethernet TE         Emulate Ethernet device         2 - VolP/Video Phone         Test VolP/Video Phone over Ethernet         3 - Video         Test Video services over Ethernet         4 - Class of Service         Test CoS over Ethernet | Please Wait<br>Launching Test Application<br>Use Base Unit RJ45 |
|      |                 |                                                                                                    |                                                                 |

3. Load Config Press the **Configure** Navigation key to configure Ethernet TE test setting. If a configuration file has been previously stored, press the **Left Arrow** key twice to select the **LOAD** select the desired Configuration file and

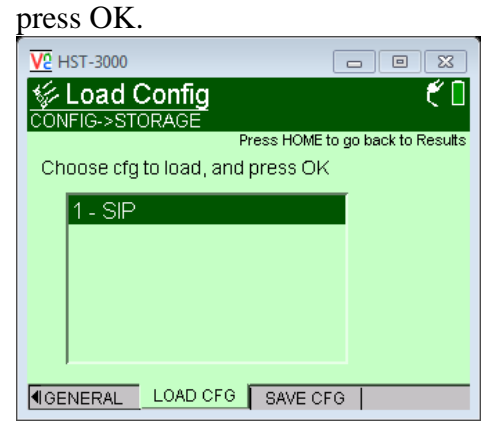

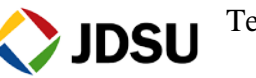

### 4. Configure Ethernet

Press the LAN soft key and configure your test as follows. Leave all other values at factory default settings, unless specified in the Work Order.

| Menu | Option                             | Value           | Comment                                                                                                  |
|------|------------------------------------|-----------------|----------------------------------------------------------------------------------------------------|
|      | IP Mode                            | See Work Order  | DHCP or Static                                                                                           |
|      | IP Address                         | See Work Order  | Enter Source IP Address for the PBX                                                                      |
|      | Net Mask                           | See Work Order  | Enter Subnet Mask for the PBX                                                                            |
|      | Gateway                            | See Work Order  | Enter LAN IP Address for the SBC                                                                         |
|      | Which MAC                          | Factory Default |                                                                                                    |
| LAN  | Media Type                         | See Work Order  | Set to same value as SBC LAN port.<br>Select "Auto-select" if SBC LAN Port is<br>set to "Autonegotiate". |
|      | VLAN,<br>VLAN ID,<br>VLAN Priority | See Work Order  |                                                                                                    |

# 5. Configure VoIP Press the **Configure** Navigation key again to launch the VoIP test application. Press the **General** and **Proxy** soft keys and configure settings as follows. Leave other values at default unless specified in Work Order:

| Menu    | Option               | Value          | Comment                                                                                                    |
|---------|----------------------|----------------|----------------------------------------------------------------------------------------------------|
|         | VOIP Mode            | Terminate      |                                                                                                    |
|         | CC<br>Standard       | SIP            |                                                                                                    |
| General | Alias                | See Work Order | <ul> <li>For Registering Trunks enter Phone Number for the PBX.</li> <li>For Non-Registering Trunks enter as follows: Phone#@ SBC LAN IP Address; user=phone i.e. "8608635180@169.254.20.1;user=phone"</li> <li>Notes: <ul> <li>Use third softkey to toggle between "Keypad:123" for numerical entry (including ".") and "Keypad:abc" for text entry (including "@", ";" and "=").</li> <li>Press "1" seven times to enter "@"</li> <li>Press "*" once to enter "."</li> <li>Press "#" eleven times to enter "="</li> <li>Alternately, a standard USB Keypad may be connected to the HST 2000 LISP pagt</li> </ul> </li> </ul> |
|         | Outbound<br>Alias    | See<br>Comment | For Registering Trunks select "Dial by Phone<br>Number".<br>For Non-Registering Trunks select "Dial by<br>Name/URI/Email"                                                                                                    |
|         | SIP Vendor           | Standard SIP   |                                                                                                    |
|         | 100 Rel<br>Usage     | Disabled       |                                                                                                    |
|         | Proxy<br>Mode        | See Comment    | For Registering Trunks select "Static"<br>For Non-Registering Trunks select "No Proxy"                                                                                                    |
|         | Address<br>Type      | IP Address     |                                                                                                    |
|         | Proxy IP             | See Work Order | SBC LAN IP Address                                                                                                    |
| Drovv   | Proxy Port           | See Work Order | Enter 5060 if not specified                                                                                                    |
| FIUXY   | Call Control<br>Port | 5060           |                                                                                                    |
|         | Proxy<br>Username    | See Work Order |                                                                                                    |
|         | Proxy<br>Password    | See Work Order |                                                                                                    |

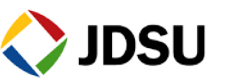

| Step | Action       | Details                                                                                                    |
|------|--------------|----------------------------------------------------------------------------------------------------|
| 1.   | Connect      | Connect to the Ethernet port on Session Border Controller (SBC) using a straight through Ethernet cable and the RJ-45 connector labeled <b>ETHERNET</b> on the top of the mainframe.                                                                                                    |
|      |              | Ethernet Connector                                                                                                    |
|      |              |                                                                                                    |
| 2.   | View Results | Press the Home key to display VoIP Phone Results.                                                                                                    |
| 3.   | Check LED    | A Green Sync LED indicates the HST-3000 has connected to the SBC, and the Ethernet link is active.                                                                                                    |
|      |              | <ul> <li>If the Sync LED is not green, verify the following:</li> <li>The HST-3000 is configured correctly, as outlined above.</li> <li>The SBC LAN port is enabled and configured for the correct speed and duplex (auto negotiate or fixed speed/duplex)</li> <li>Cables are good quality and properly connected.</li> </ul> |
|      |              | Ethernet link with the SBC. Contact VoIP Technical Support.                                                                                                    |
| 4.   | Test         | For Registering Trunks, proceed to Section 2.3. For Non-Registering Trunks, proceed to Section 2.4.                                                                                                    |

### 2.2 Verify Local Connection to Session Border Controller (SBC)

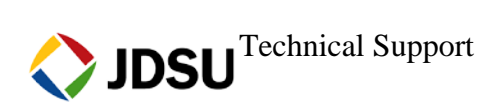

| 2. | 3 | Verify | Registration | with the | <b>Proxy Server</b> |
|----|---|--------|--------------|----------|---------------------|
|----|---|--------|--------------|----------|---------------------|

| Step | Action            | Details                                                                                                    |
|------|-------------------|----------------------------------------------------------------------------------------------------|
| 1.   | Check Reg. status | After establishing a datalink with the SBC, the HST-3000 sends a<br>REGISTER message to the proxy server. Registration status is displayed<br>in the VoIP Phone results screen. "Proxy Registration Successful"<br>indicates that the HST-3000 is registered with the Proxy Server.<br>VOIP/Video Phone |
| 2.   | Troubleshoot      | <ul> <li>If "Proxy Registration Successful" is not displayed in the Message Bar or Messages Log, verify the following:</li> <li>The HST-3000 setup is correct, as outlined above.</li> <li>IP Addresses, User Name, and Password are correct on the work order.</li> </ul>                              |

• You can Ping the SBC.

If "**Proxy Registration Successful**" is still not displayed, the test has failed. Contact VoIP Technical Support.

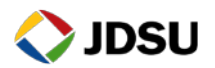

### 2.4 Inbound Call Testing

| Step | Action | Details                                                                                                    |
|------|--------|----------------------------------------------------------------------------------------------------|
| 1.   | Dial   | Using your cell phone, dial the Telephone Number (BTN) of the HST 3000/PBX.                                                                                                    |
| 2.   | Answer | When an inbound call reaches the HST-3000, allow the call to ring at least 2 times. Confirm the Ring back tone is heard on your cell phone, and press the <b>OK</b> key to answer to call. |
|      |        | VI Qt/Embedded VNC Server                                                                                                    |
|      |        | Image: VolP/Video PhoneImage: VolP/Video PhoneImage: VolP/Video PhoneHOME->ETHERNET->VOIP->PHONEHOME->ETHERNET->VOIP->PHONERINGINGCONNECTED                                                |
|      |        | 13212430600       16:30:29:<-200: OK                                                                                                    |

- 3. Converse Confirm that Voice is heard and Voice Quality is good on the HST-3000 and on the Cell Phone.
- 4. Disconnect Call Hang up the call from your cell phone. Verify that the call state on the HST-3000 changes to **IDLE**

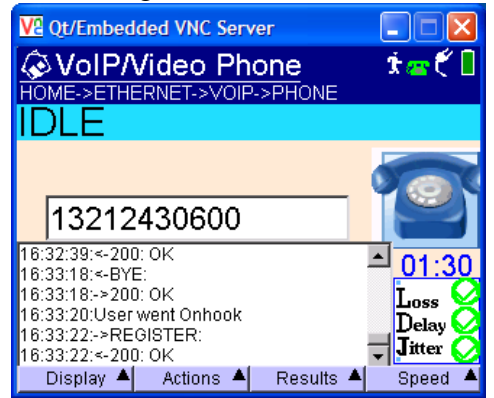

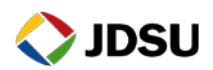

| 2.5 | Outbound | Call | Testing |
|-----|----------|------|---------|
|-----|----------|------|---------|

| Step | Action   | Details                                                                                                    |  |  |  |  |  |
|------|----------|----------------------------------------------------------------------------------------------------|--|--|--|--|--|
| 1.   | Dial     | <ul> <li>Press 1 to Enter Destination Alias. Using the HST-3000 keypad or USB keypad, enter the Destination Alias for your cell phone and press OK. For Registering trunks, enter the phone number. For non-registering trunks, enter a URI as follows: Phone Number@SBC LAN IP Address. i.e. "3215551234@169.254.20.1". Notes:</li> <li>Use third softkey to toggle between "Keypad:123" for numerical entry (including ".") and "Keypad:abc" for text entry (including "@").</li> <li>Press "1" seven times to enter "@"</li> <li>Press "*" once to enter "."</li> </ul> |  |  |  |  |  |
| 2.   | OK       | Press <b>OK</b> again to go off hook and place the call. The HST-3000 will send an INVITE message to set up the call. Call status is displayed in the VoIP Phone results screen.                                                                                                    |  |  |  |  |  |
| 3.   | Answer   | Answer the incoming call on your cell phone. "CONNECTED"<br>indicates that the call setup was successful.                                                                                                    |  |  |  |  |  |
| 4.   | Converse | Confirm that Voice is heard and Voice Quality is good on the HST-3000 and on the Cell Phone.                                                                                                    |  |  |  |  |  |

5. Troubleshoot If "CONNECTED" is not displayed in step 3 or voice is not heard in step 4, verify that the HST-3000 setup is correct and that your cell phone is working properly and repeat step 1. If "CONNECTED" is still not displayed, the test has failed. Contact VoIP Technical Support.

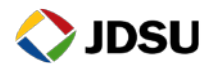

6. View Results After the Call is connected for at least 1 minute, use the **Right Arrow** key or the **Display** soft key to review the **Audio Quality of Service** (Delay, Jitter, Loss) and **Quality Scores** (MOS). Ensure scores are good, as indicated by a green checkmark. If RTCP is disabled in the network, Remote Scores will be unavailable.

| Va HST-3000                                         | )                                     |                                |                                 | $\mathbf{X}$ | Va HST-3000           |        |                      |                   |       |
|-----------------------------------------------------|---------------------------------------|--------------------------------|---------------------------------|--------------|-----------------------|--------|----------------------|-------------------|-------|
| Audio Quality of Service                            |                                       |                                |                                 |              | Quality               | Score  | <b>S</b><br>01P->PH( | ONE               | - 🚄 🖥 |
| Local                                               | Çur Ņ                                 | Ain N                          | Max Sco                         | re           | Call Score            | Meas   | sureme               | ent               |       |
| Delay<br>Jitter<br>Loss<br><u>Overall</u><br>Remote | 1 ms 1<br>2 ms 1<br>77 packe<br>Cur M | ms 1<br>ms 1<br>ets (<br>Ain N | 2 ms<br>1 ms<br>(0%)<br>Max Sco | re           | MOS<br>Actual<br>4.20 | 3<br>0 | RF<br>LQ:<br>CQ:     | actor<br>93<br>93 | 00    |
| Delay<br>Jitter<br>Loss<br>Overall                  | 1 ms 1<br>2 ms 1<br>132 pack          | ms 1<br>ms 4<br>kets           | 2 ms<br>ms                      | 88           |                       | 0      |                      | sulto 🔺           |       |
| Display =                                           |                                       | Results                        | -                               |              | Display -             |        | Re                   | suits –           |       |

If the Delay, Jitter, Loss, or Overall **Score** indicate that any tests failed, contact VoIP Technical Support.

7. Disconnect Call Press the **Left Arrow** key or the **Display** soft key to select the **Phone** display. Press the **OK** key to disconnect the call.

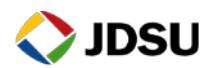

### 2.6 Call Plan Testing

| Step | Action      | Details                                                                                                    |                                                                                                    |
|------|-------------|----------------------------------------------------------------------------------------------------|----------------------------------------------------------------------------------------------------|
| 1.   | Add Entries | If a speed dial list hasn't been added<br>Manage Entries, and select Add. E<br>the prompts. For Registering trunks,<br>prompt. For non-registering trunks,<br>follows: Phone Number@SBC LAN<br>"8005551234@192.168.1.113". At<br>enter the IP address of the SBC LAN                                                                                                    | yet, press the <b>Speed</b> soft key, select<br>inter a name, alias, and IP Address at<br>enter the phone number at the Alias<br>enter a URI at the Alias prompt, as<br>IP Address. i.e.<br>the Destination IP Address prompt,<br>I port.                                                                                                    |
|      |             | WHST-3000       Image: Constant of the second second                                         | W HST-3000       Image: Constraint of the second state of the second state of the sec |
|      |             | Cancel Cancel C |                                                                                                    |

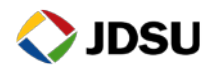

# 2. Repeat Repeat step 1 for the desired numbers in your call plan. Numbers may include the following:

- Toll Free number
- Local off-network number
- Local on-network number
- Long Distance number
- International number
- Blocked Call
- 211 (community services)
- 311 (municipal government services, non-emergency)
- 411 (directory assistance)
- 511 (traffic information or police non-emergency services )
- 611 (customer service)
- 711 (TDD relay for the deaf)
- 811 (underground public utility location)
- 911 (emergency services)

#### 3. Dial Using the HST-3000 **Speed** soft key, select the first entry in the dial plan and press **OK**. Press **OK** again to dial. The HST-3000 sends an INVITE message to set up the call. Call status is displayed in the VoIP Phone results screen. Verify that you hear a ring back tone before the

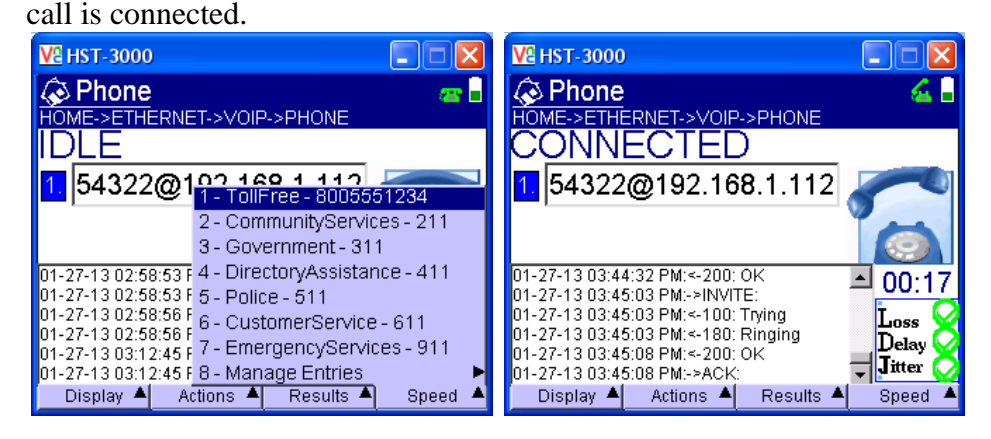

- 4. Converse Talk to the called party and verify that voice quality is good for a period of at least 15 seconds.
- 5. Disconnect Call Press the **OK** key to disconnect the call
- 6. Repeat Repeat steps 3 through 5 for all numbers in the Speed dial list.

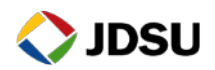

### 2.7 Saving Test Results

| Step | Action       | Details                                                                                                    |  |
|------|--------------|----------------------------------------------------------------------------------------------------|--|
| 1.   | Save Results | Press the <b>Results</b> soft key, select <b>Save Results</b> , and enter a filename to save the test results. Press <b>OK</b> after "File Saved!" is displayed. |  |
| 2.   | Connect      | Connect the USB Flash Drive to the HST-3000's USB port on the top of the mainframe.                                                                              |  |
|      |              | Headset Connector<br>USB Connector                                                                                                    |  |

3. System Tools Press the **System** Navigation key, and press the **TOOLS** soft key. Press the **OK** key to launch the **File Manager**.

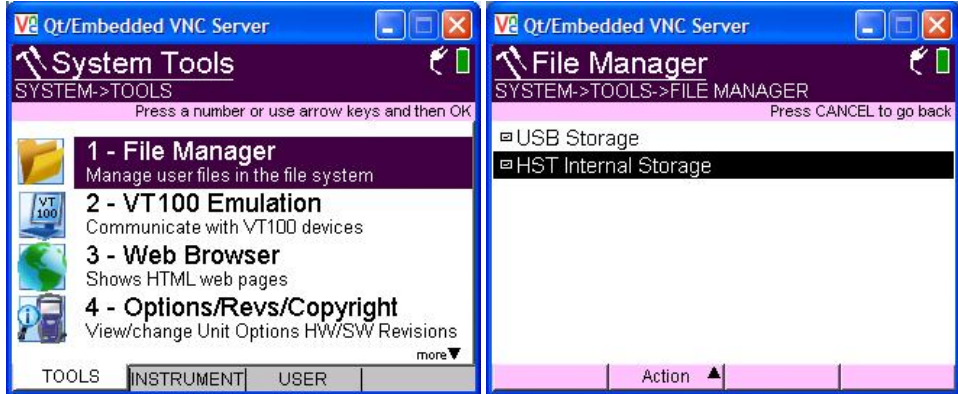

4. Copy File(s) Using the **OK** key, **Up Arrow** key, and **Down Arrow** key, navigate to the desired file in the /results/Ethernet/VoIP folder. Press the **Action** Soft key and select "Copy to USB".

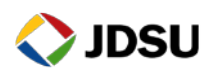

## 2.8 Saving Configuration File

| Step | Action      | Details                                                                                                    |
|------|-------------|----------------------------------------------------------------------------------------------------|
| 1.   | Save Config | If this configuration file has not been previously stored, press the <b>Home</b><br>Navigation key, then press the <b>Configure</b> Navigation key. Press the<br>Right Arrow key several times to display the <b>Config Store</b> menu, select<br><b>New Config</b> , enter a Filename at the prompt, and press <b>OK</b> .                                                                                                    |
|      |             | Vir HST-3000       Vir HST-3000         Vir HST-3000       Vir HST-3000         Press HOME to go back to Results       Vir HST-3000         New Config       Filename: SIP_NonRegistering         Filename: SIP_NonRegistering       Enter a file name (up to 20 characters)         Mode: Overwrite       SIP_NonRegistering         3 - Overwrite Config       SIP_NonRegistering         4 - Delete Config       Vir K         Vir QOS       Capture       Storage         Delete       Clear         Keypad: ABC       Insert |
| 2.   | Shutdown    | Press the green power button to turn the unit off.                                                                                                    |

3. Disconnect Disconnect the USB Flash Drive from the HST-3000's USB port on the top of the mainframe.

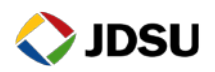